## CEPAL

## Indicadores

En esta sección se encuentra información estadística sobre una serie de indicadores asociados a la inclusión social de la juventud de América Latina y el Caribe, por medio de la cual se puede calcular y exportar los datos a una planilla Excel. Para ello hay que seguir los pasos descritos a continuación.

Al ingresar, accede a la información que necesitas por medio del buscador. En él puedes solicitar una búsqueda por algún tema en particular o país según lo requieras. Para este ejemplo empleamos el tema "SALUD", por medio del cual el buscador arroja todos los indicadores hallados en esta sección relacionados con ese tema.

Es importante destacar que se dispone de dos tipos de indicadores: estáticos () y dinámicos (), cuya diferencia refiere al tipo de base de datos y procesamiento que se realiza. Los primeros, se caracterizan por contar con una base de datos que permite desplegar información recolectada desde diversas fuentes de información externas. En cambio los indicadores dinámicos, cuentan con una base de datos susceptible de ser procesada en línea y generar resultados acordes a necesidades específicas de información.

| (2               | )                                             |                                                |                                                | Estadísticas Eliminar preferencias de búsqueda                                                                                                    |  |
|------------------|-----------------------------------------------|------------------------------------------------|------------------------------------------------|----------------------------------------------------------------------------------------------------|--|
| Name<br>No E P   | JUVENt                                        | rio de Juventud p                              | SION SOCIAI<br>Iara América Latina y el Caribe | Remes: 1 al 14 de 14 «Anterior 1 Siguiente                                                                                                    |  |
| Inicio           | Políticas y experier                          | ncias Estadística                              | is Biblioguia 🖞 Instituciones Novedades        | Encuestas de Demografia y Salud, DHS, varios años                                                                                                    |  |
| koo Estadísticas | Temas                                         |                                                | <u>Todos Ninguno</u>                           | • The Edad de la primera relación sexual<br>Encuestas de Demografía y Salud, DHS, varios años                                                                                                    |  |
|                  | Educación                                     | Salud Violencia                                | Participación     Cultura                      | • Edad del primer mabimonio<br>DHS, varios años                                                                                                    |  |
|                  | Prevención de<br>drogas                       | Protección social                              | E TCs                                          | • III Jovenes activos sexualmente<br>Encuestas de Demografia y Salud, DHS, varios años                                                                                                    |  |
|                  | América Latina     Arrentina                  | (Todos)                                        | A Read                                         | • III <u>Jovenes afliados a la seguridad social</u><br>CEPAL, Sobre la base de labulaciones especiales de las encuestas de hogares de los respectivos países                                             |  |
|                  | Chile                                         | Plurinacional de)                              | Costa Rica                                     | Im Jovenes que declaran haber consumido alcohol en los últimos 12 meses     OU - Encuesta lberoamericana de Juventud                                                                                     |  |
|                  | Ecuador                                       | El Salvador                                    | Guatemala                                      | <ul> <li>III Jovenes que han mantenido relaciones sexuales en los últimos 12 meses<br/>Encuestas de Demografia y Salud, DHS, varios años</li> </ul>                                                      |  |
|                  | <ul> <li>Panamà</li> <li>República</li> </ul> | Paraguay                                       | ) Perú<br>) Venezuela                          | <ul> <li>Múmero de muertes por lesiones intencionales (1996 - 2009)</li> <li>Organización Panamericana de la Salud (OPS) Total de muertes por país, año, sexo, rango etario y causa de muerte</li> </ul> |  |
|                  | Dominicana<br>Caribe (Todos)<br>Anguila       | 🗐 Antigua y Barbuda                            | (Republica Bolivariana<br>de)<br>Aruba         | <ul> <li>Múmero da muertes por lesiones involuntarias (1995 - 2009)<br/>Organización Panamericana de la Salud (OFS) Total de muertes por país, año, sexo, rango etario y causa de muerte</li> </ul>      |  |
|                  | <ul> <li>Bahamas</li> <li>Cuba</li> </ul>     | <ul> <li>Barbados</li> <li>Dominica</li> </ul> | Belice Granada                                 | • III Número de muertes por lesiones no intencionales (1996 - 2009)<br>Organización Panamericana de la Salud (OFS) Total de muertes por país, año, sexo, rango etario y causa de muerte                  |  |
|                  | 🗐 Guyana                                      | Hati                                           | Islas Caimán                                   | <ul> <li>m Personas que utilizan métodos anticonceptivos<br/>Encuestas de Demografia y Salud, DHS, varios años</li> </ul>                                                                                |  |
|                  | Caicos                                        | Británicas                                     | Estados Unidos                                 | • IIII Porcentale de Jövenes que tienen hilos<br>DHS, varios años                                                                                                    |  |

Al seleccionar una de las opciones de indicadores, se cargará inmediatamente la pestaña llamada "Pasos básicos".

Para realizar el procesamiento o cálculo del indicador, selecciona las variables obligatorias y opcionales con las que deseas realizar los cruces. Las variables de selección opcional corresponden a los filtros y datos específicos que puedes obtener de este indicador. Dependiendo

CEPAL

de las variables disponibles, podrás acceder a, por ejemplo, información desglosada por área geográfica, por sexo, quintiles de ingreso, entre otras.

En cada variable se puede seleccionar una o más categorías disponibles solo con presionar el botón izquierdo del mouse y arrastrar las categorías de interés. También se puede realizar el mismo procedimiento, con el teclado utilizando las flechas arriba y abajo más el botón Shift. Tras le selección presiona el botón procesar que aparece abajo del recuadro, con lo cual se abrirá una nueva página con los resultados, los cuales son exportables a Excel.

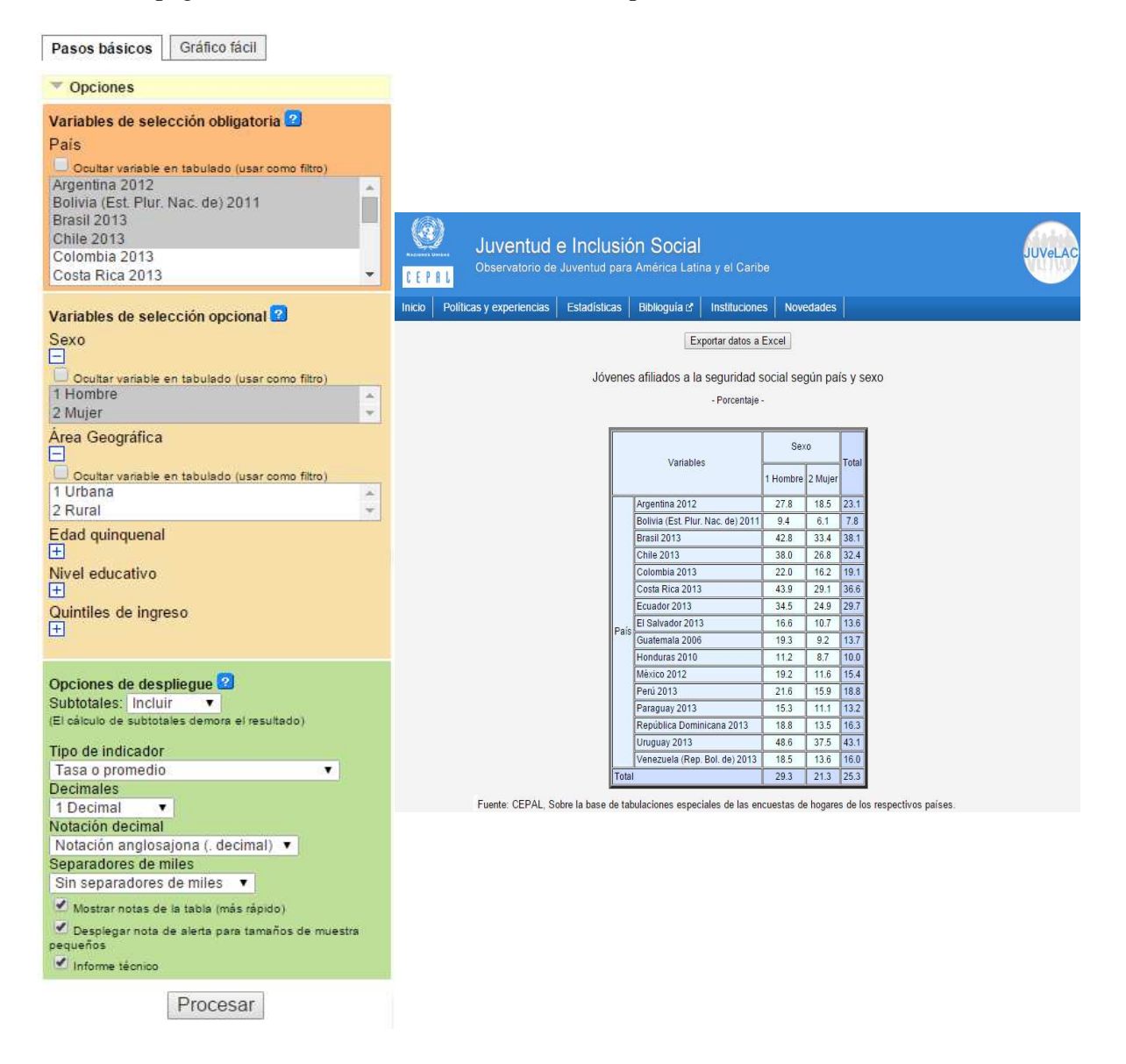

Otra forma de realizar análisis de los indicadores, es seleccionar la viñeta "Gráficos fáciles". El cual, elabora gráficos automáticos a partir de las variables del indicador, estos son factibles de exportar como archivos de imagen (png, svg o jpg) o como formato pdf. Los gráficos están disponibles solamente para los indicadores dinámicos.